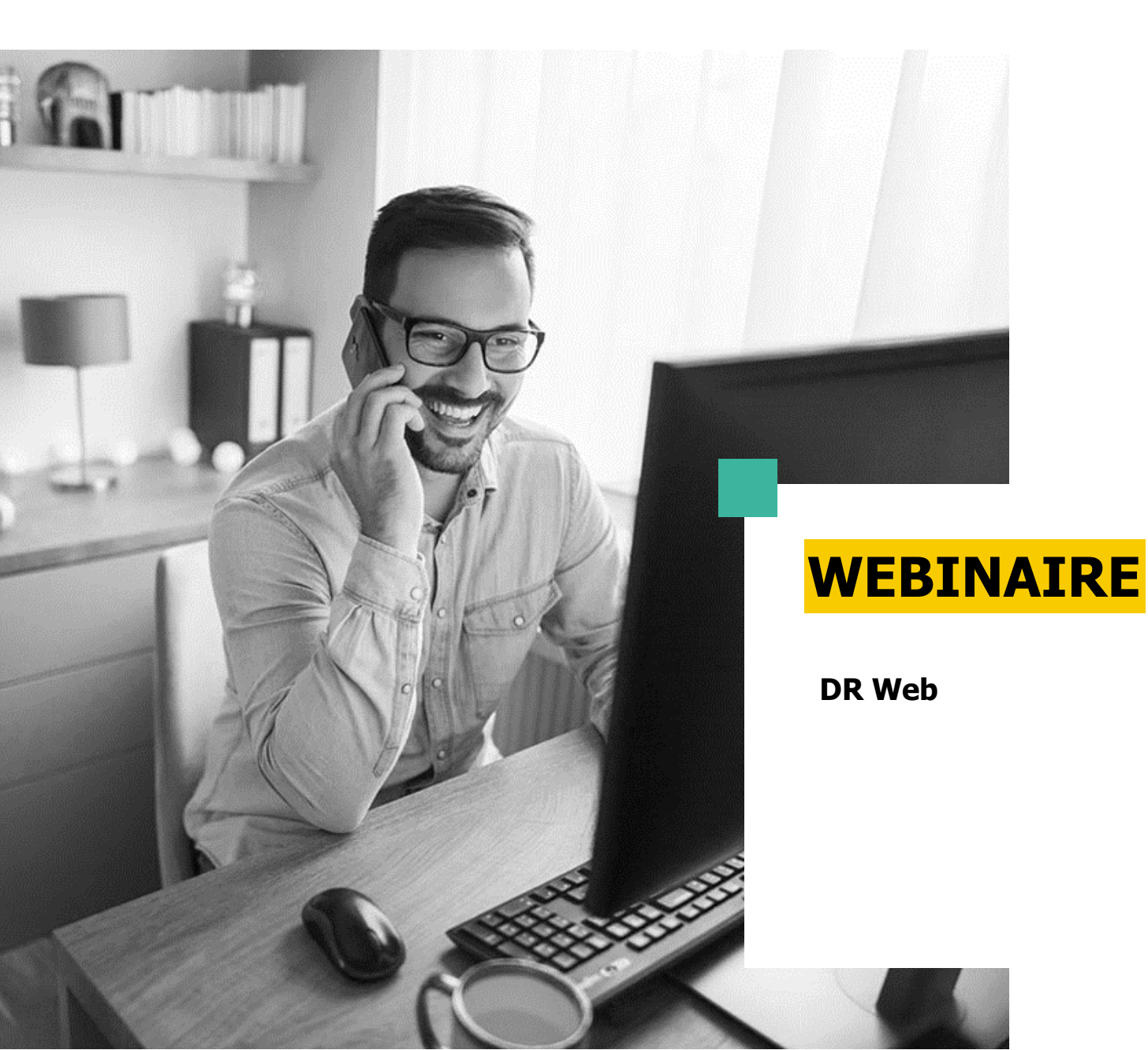

C'est parti pour le passage de DR en version Web.

Transfert des déclarations

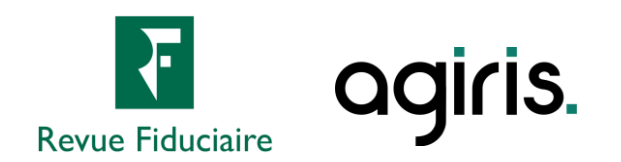

# **Comment poser vos questions ?**

- Cliquez sur devant « Questions » pour développer le volet.
- Faites glisser et redimensionnez le volet
   « Questions » pour plus de confort.
- Posez vos questions en direct par écrit. (1 question à la fois)
- Gardez l'écoute tout au long de la session : les questions récurrentes sont traitées oralement.

| Fichier Affichage Aide ⊕ @ 집 ×               |
|----------------------------------------------|
| ▼ Audio 🖸                                    |
| Contrôle du son 📲 📍                          |
| Audio ordinateur     Appel téléphonique      |
| 🖉 SON COUPÉ                                  |
| Mixage stéréo (Realtek High Def $\lor$       |
| (1)                                          |
| Haut-parleurs (Realtek High Def $\checkmark$ |
|                                              |
| ▼ Questions 1                                |
|                                              |
|                                              |
|                                              |
|                                              |
| Envoyer                                      |
| [TCHAT] Produire les acomptes de TVA 3514    |
| Identifiant du webinaire : 702-880-107       |
| 🛞 GoToWebinar                                |

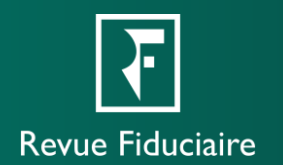

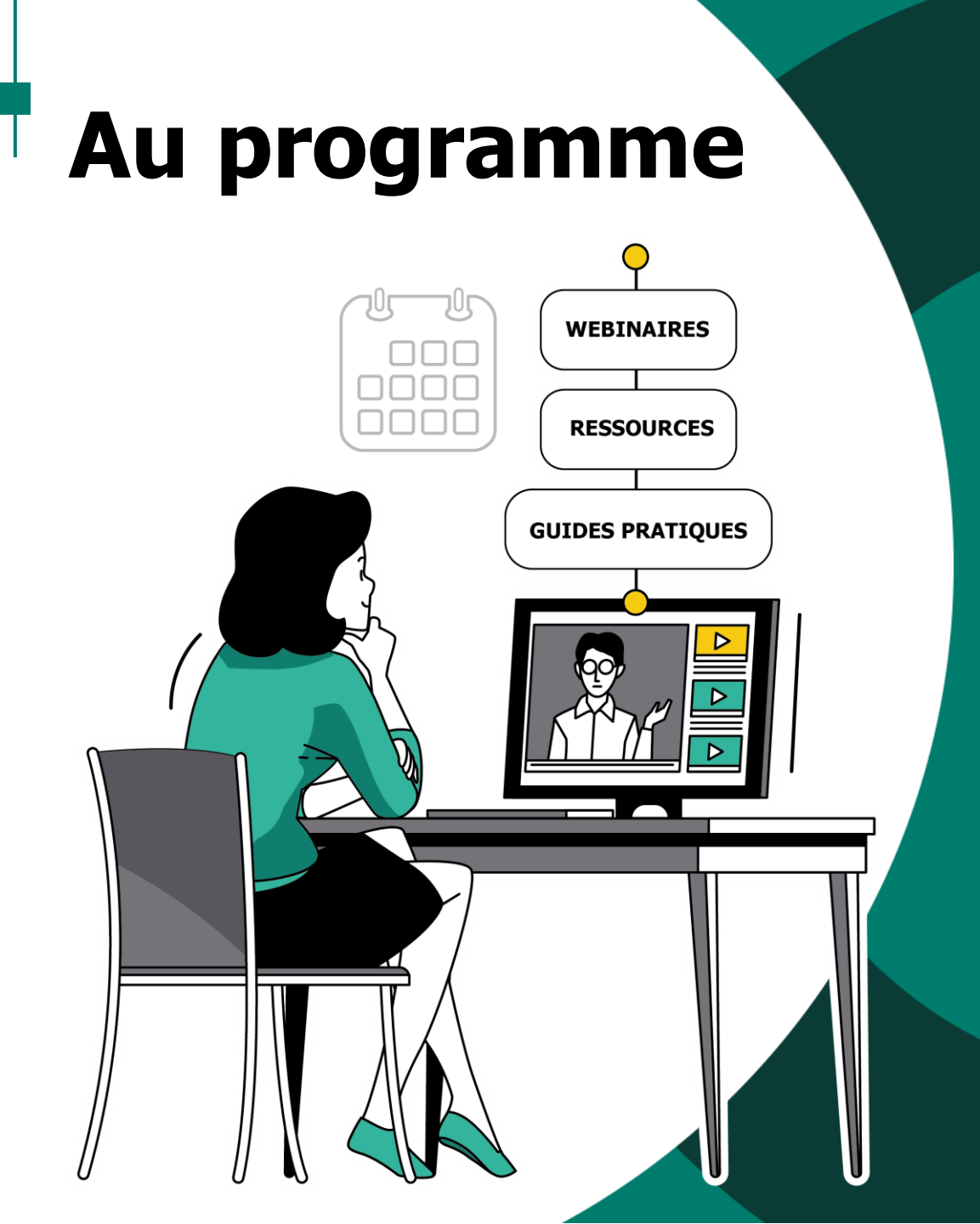

- La transition vers le web
- Lancer l'outil de migration
- Filtres
- Précautions
- Sélection et assignation des déclarations
- Envoi des déclarations
- Démonstration
- Webinaires à venir
- Ressources à votre disposition
- Questions / Réponses

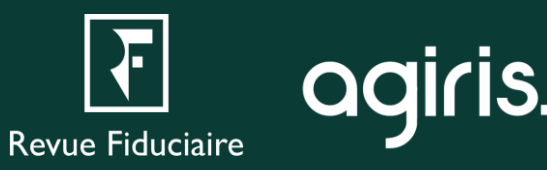

# La transition vers le web

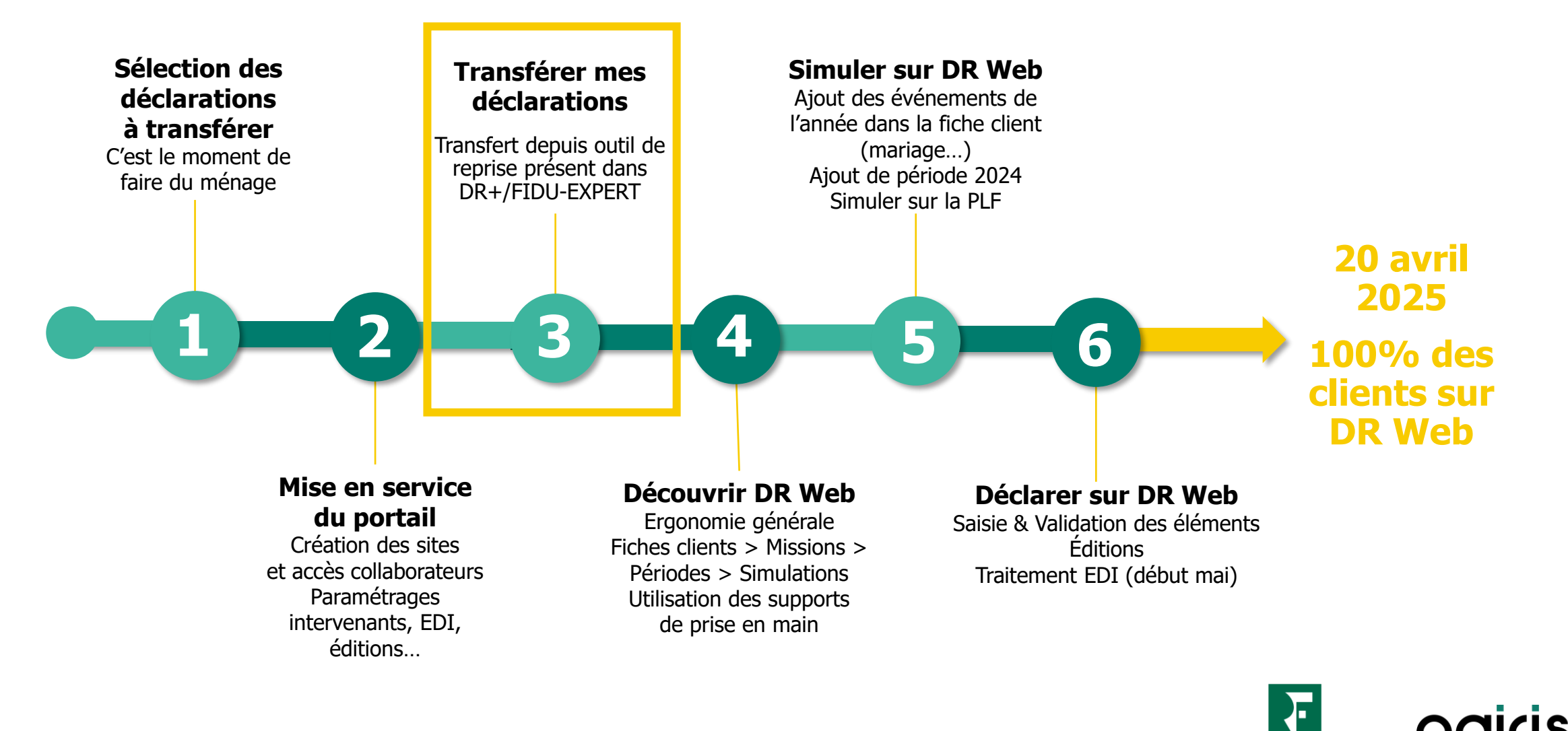

Revue Fiduciaire

# Lancer l'outil de migration

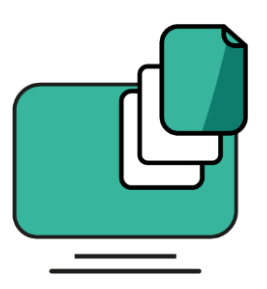

- Avant de procéder au transfert de vos déclarations, assurez-vous d'avoir bien effectué les étapes de sélection de vos déclarations et d'avoir créé si besoin vos groupes de dossiers web (voir précédents webinaires).
- L'outil de migration des déclarations 2023 est accessible dans DR+ / FIDU-EXPERT depuis la version 5.8.3.3. Il est accessible depuis l'onglet Migration > Migration vers DR version Web.
- Après installation, il vous sera demandé vos identifiants web (administrateur ou non).
- Il est possible de transférer vos déclarations en plusieurs fois, vous n'avez donc pas de risque « d'oublier » des déclarations.

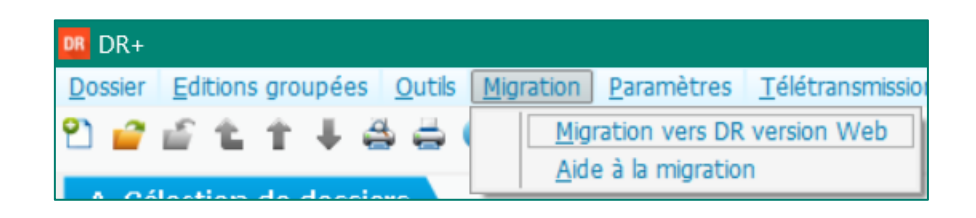

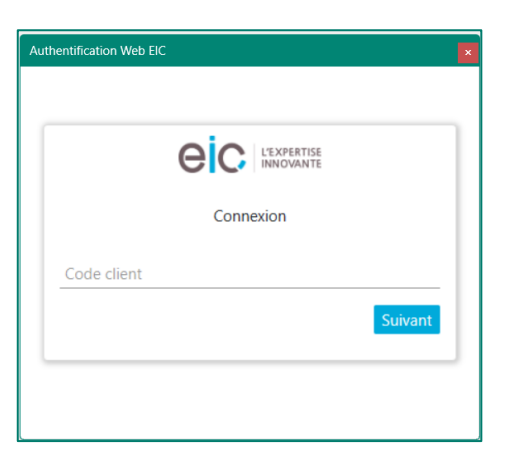

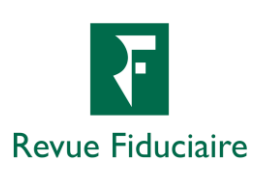

## Filtres

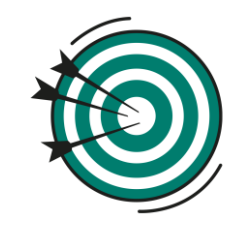

Il est possible de filtrer l'affichage de vos déclarations à l'intérieur de l'outil de différentes façons.

#### Filtres de tri

- Termes interdits : affiche ou masque les déclarations possiblement à exclure (exemples, tests, démonstrations...).
- Groupes : limite l'affichage aux déclarations dont le dossier DR+ / FIDU-EXPERT fait partie du groupe sélectionné.
- Champ de recherche : affine les résultats de la liste des déclarations.

#### Filtres par état d'intégration

- (vide) : Déclarations jamais transférées.
- Anomalies : Des erreurs sont à corriger dans la déclaration.
- Échec intégration : Une erreur technique est survenue lors du transfert.
- Verrouillé web : Déclarations verrouillées sur le web ne pouvant être transférées.
- Demande envoyée : Déclarations dont le transfert vient d'être effectué.
- Intégration en cours : Déclarations en cours de traitement.
- Intégration validée : Déclarations bien transférées sur le web.

| Filtres                                                              |                                       |                      |                       |
|----------------------------------------------------------------------|---------------------------------------|----------------------|-----------------------|
|                                                                      | Afficher selon l'état d'intégration : | 🕑 (vide)             | Appliquer les filtres |
|                                                                      |                                       | Anomalies            |                       |
| 🗹 Masquer les dossiers/déclarations contenant des termes interdits 🧃 |                                       | 🗹 Echec envoi        |                       |
|                                                                      |                                       | 🕑 Verroullée Web     |                       |
|                                                                      |                                       | Demande envoyée      |                       |
|                                                                      |                                       | Intégration en cours |                       |
|                                                                      |                                       | Intégration validée  |                       |
| Liste des déclarations éligibles                                     |                                       |                      |                       |
| Rechercher (Nom de dossier ou Référence)                             |                                       |                      |                       |

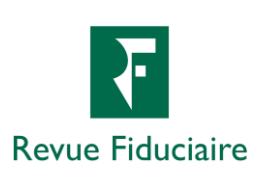

# Précautions

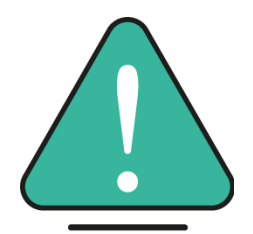

## Si vous avez travaillé des déclarations 2023 à la fois sur DR+ / FIDU-EXPERT et sur DR Web, des précautions sont à prendre afin de ne pas risquer d'écraser vos déclarations web.

- Une déclaration envoyée en EDI sur le web est automatiquement verrouillée pour éviter qu'elle ne soit écrasée. Il est toutefois possible qu'un collaborateur l'ait déverrouillée manuellement.
- Par défaut, la désignation d'une déclaration web change quand vous ouvrez une période sur le web. Si elle est identique à celle de votre déclaration DR+ / FIDU-EXPERT, le dossier n'a probablement pas été travaillé sur le web.

### Sachant cela :

- Une déclaration DR+ / FIDU-EXPERT, dont la désignation est différente sur le web, sera ajoutée à votre mission DR Web en tant que simulation. Aucun écrasement n'aura lieu.
- Si les désignations sont **identiques** :
  - Les déclarations web déverrouillées seront écrasées.
  - Les déclarations web verrouillées mais provisoires seront écrasées.
  - Les déclarations web verrouillées et définitives ne pourront être écrasées. L'outil vous informera que la déclaration est verrouillée sur le web.

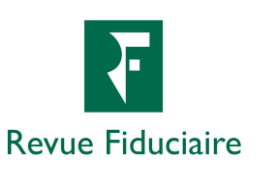

## Sélection et assignation des déclarations

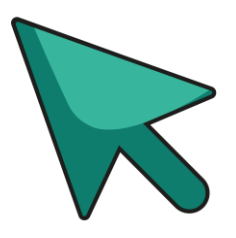

- Une fois le tri de vos déclarations effectué, vous pouvez les sélectionner dans la liste de vos déclarations marquées.
- Groupes de dossiers web :
  - Si vous n'avez pas créé de groupes de dossiers sur le web, vos dossiers DR+ / FIDU-EXPERT arriveront dans le seul existant.
  - Si vous avez créé des groupes de dossiers sur le web, vous devez affecter les déclarations sélectionnées et choisir le groupe dans lequel elles seront transférées sur le web.
- Enfin, utilisez les coches de sélection et/ou les boutons de sélection de masse sur les déclarations à migrer.

| Tout sélectionner Tout désélectionner |                     |           |                                                                                                    | ~                   | Affecter Groupe de dossier |                                                     |  |
|---------------------------------------|---------------------|-----------|----------------------------------------------------------------------------------------------------|---------------------|----------------------------|-----------------------------------------------------|--|
|                                       | Nom du dossier 🔺    | Référence | Site Cabinet FICAS - Dossiers Cabinet FICAS<br>Site Cabinet FICAS - Dossiers Confidentiels<br>Nom declaration Declarant(s) |                     |                            | Groupe de dossier<br>cible* (Site de<br>production) |  |
|                                       | ISAGRI FICTIF SIX   |           |                                                                                                    | ISAGRI FICTIF SIX   | Monsieur FICTIF SIX        | x                                                   |  |
|                                       | ISAGRI FICTIF TROIS |           |                                                                                                    | ISAGRI FICTIF TROIS | Monsieur FICTIF TR         | ROIS                                                |  |

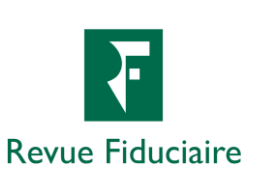

# Envoi des déclarations

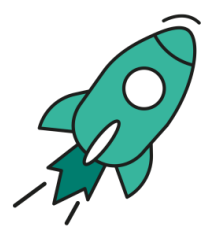

- Cliquer sur le bouton « Valider la migration » commence l'envoi de vos déclarations vers notre base de traitement. L'opération prend un temps proportionnel au nombre de déclarations envoyées.
- La conversion de vos déclarations DR+ / FIDU-EXPERT en missions DR Web a lieu durant la nuit, entre 18h et 8h du matin.
- Le lendemain de l'envoi, vos déclarations seront alors présentes sur le web dans un dossier du même nom que leur dossier d'origine et dans le groupe de dossier qui leur a été affecté.
- À la livraison de la version PLF début décembre, il vous suffira alors, depuis la mission choisie dans votre portefeuille, d'effectuer un clic-droit sur la mission à travailler, puis de cliquer sur « Ajouter une période » pour commencer la saisie de vos déclarations 2024.

| Migration en cours         |          | Dossier - 7 - DOSSIER 7<br>DR Déclaration IR/IFI - Mme SEPT SEPT - 2023 | Accéder à la mission<br>+ Ajouter un dossier                             | ₹                |
|----------------------------|----------|-------------------------------------------------------------------------|--------------------------------------------------------------------------|------------------|
| Génération et envoi réussi | Terminer |                                                                         | <ul> <li>+ Ajouter une mission</li> <li>+ Ajouter une période</li> </ul> | Revue Fiduciaire |

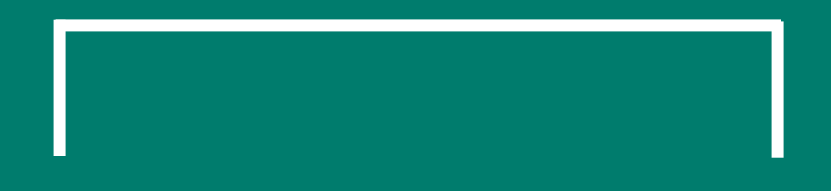

# • LIVE Démonstration

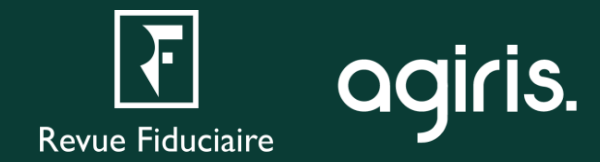

## Webinaires à venir

## **3 webinaires d'utilisation**

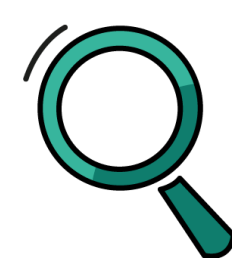

#### **Découvrir DR Web**

Prise en main initiale de vos missions DR Web.

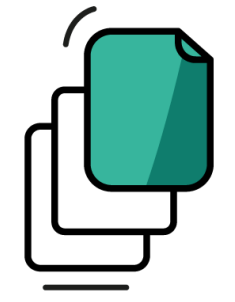

#### **Simuler sur DR Web**

Réaliser vos simulations et les comparer.

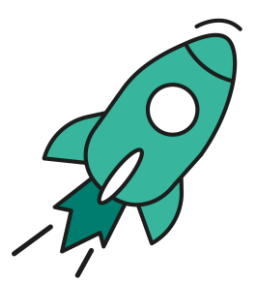

#### Déclarer sur DR Web

Finaliser vos déclarations et les envoyer en EDI.

#### Version PLF de DR Web

~ Décembre 2024

Version LF de DR Web

~ Avril 2025

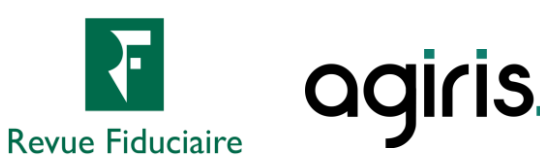

## Les ressources à votre disposition

## Une page web pour retrouver toutes les ressources nécessaires :

- Les informations sur les webinaires : dates, liens d'inscription, supports de présentation, replays.
- Un assistant web guidé pour y voir plus clair dans votre besoin de reprise de données.
- Nos prestations à distance pour les administrateurs et utilisateurs DR Web.
- L'accès direct à nos documentations.
- Les questions les plus fréquemment posées (FAQ).
- La prise de rendez-vous avec notre support métier.

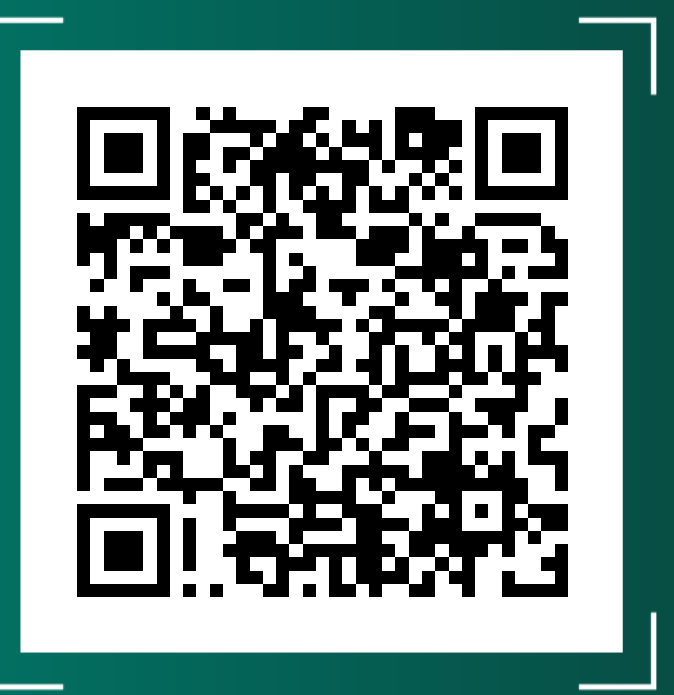

https://docs.groupeisa.com/gestionetconseil/dr/ En%20route%20vers%20DR%20WEB.htm

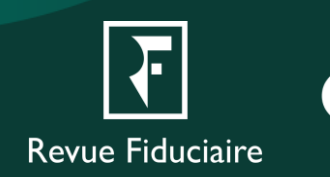

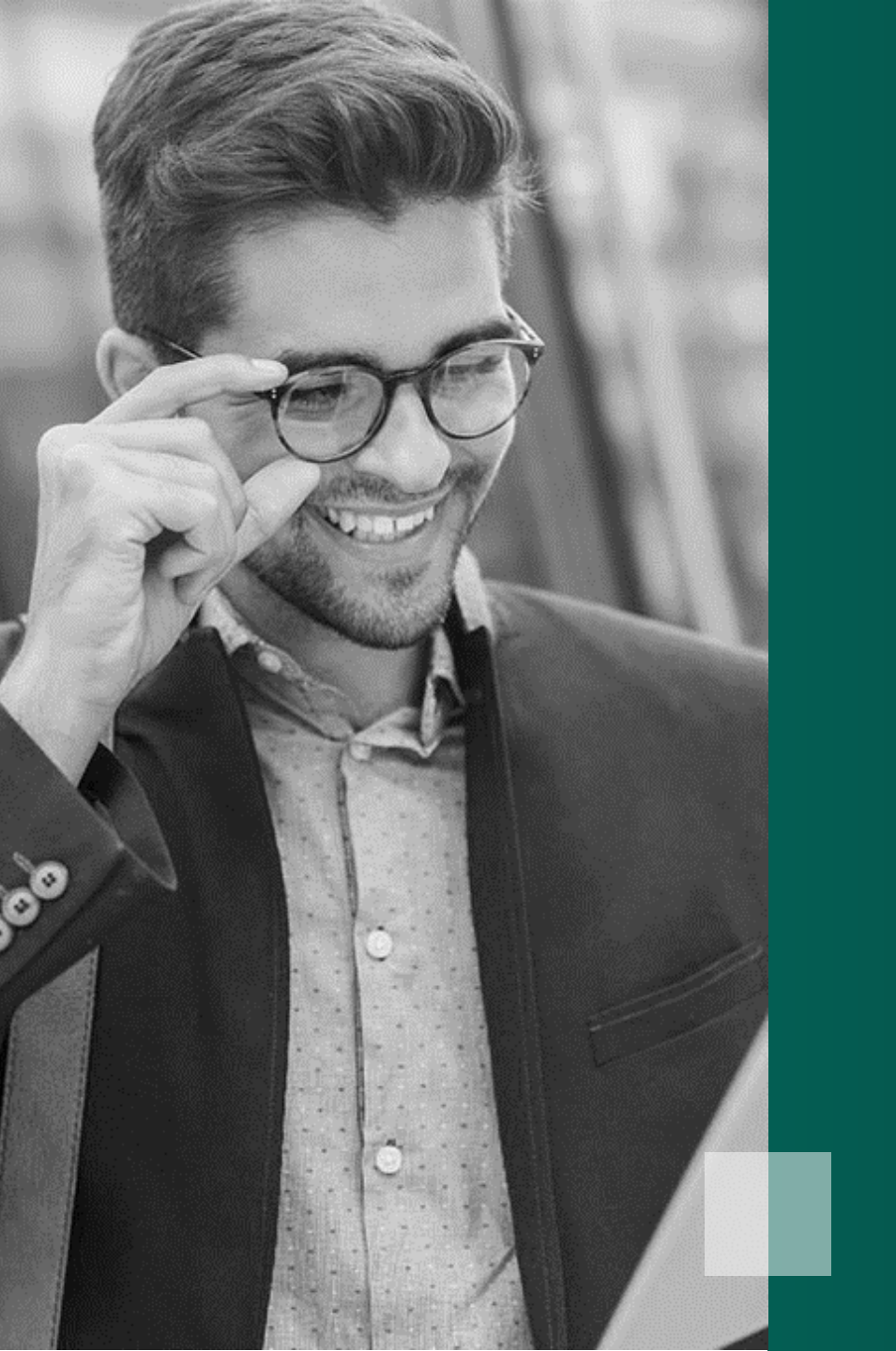

# Questions / Réponses

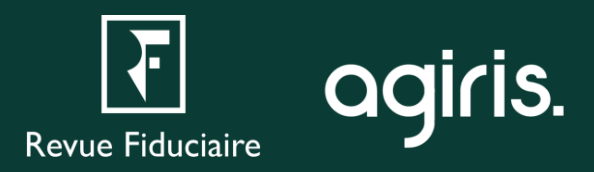

# Pour aller plus loin

## L'Espace Client

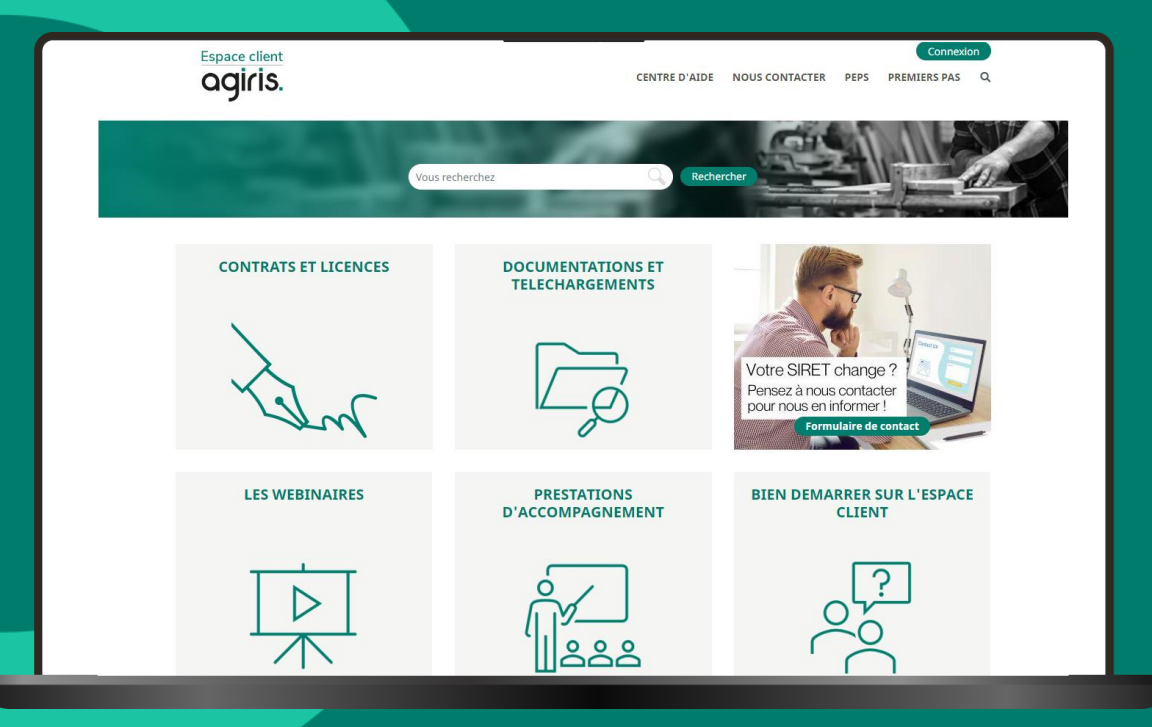

## Les aides directement disponibles depuis le logiciel

| DR DR+                 |                   |                |            |                               |                       |     |   |
|------------------------|-------------------|----------------|------------|-------------------------------|-----------------------|-----|---|
| Dossier                | Editions groupées | <u>O</u> utils | Migration  | <u>P</u> aramètres            | <u>T</u> élétransmiss | ion | E |
| 인 🧉 🧉 🏦 🕇 🖊 그 그        |                   |                | <u>Mig</u> | Migration vers DR version Web |                       |     |   |
| Bloc-notes             |                   |                |            |                               |                       | _   |   |
| Dans DR+ / FIDU-EXPERT |                   |                |            |                               |                       |     |   |

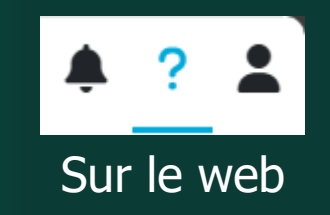

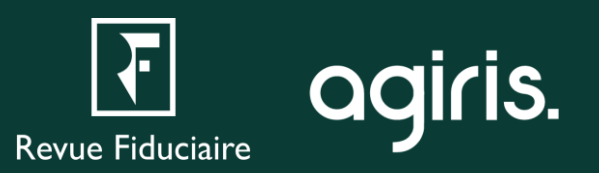

## **Merci pour votre attention**

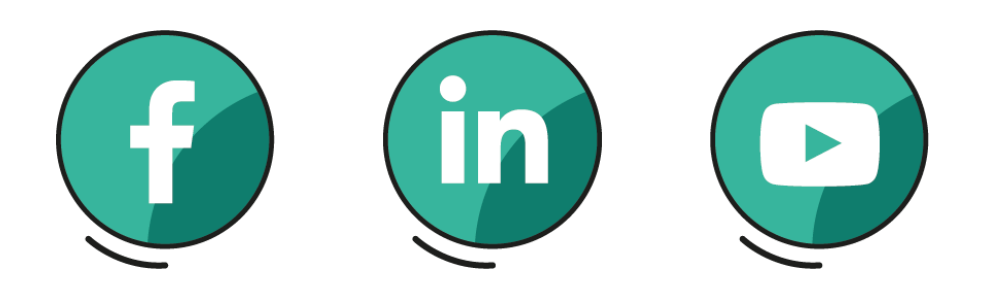

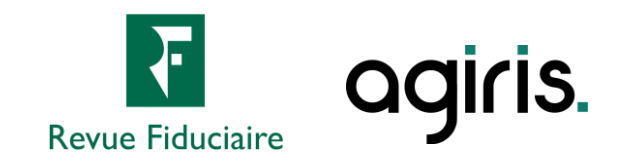